<u>ડિઝિટલ ગુજરાત પોર્ટલ પર વિકસતી</u> <u>જાતિના વિદ્યાર્થીઓએ પોસ્ટમેટ્રીક</u> <u>શિષ્યવૃત્તિ યોજનાઓ અંતર્ગત ઓનલાઇન</u> <u>અરજી કરવા અંગેની અગત્યની માર્ગદર્શક</u> <u>સુચનાઓ તથા યોજનાની વિગતો</u> (વર્ષ ૨૦૨૩-૨૪)

> નિયામક, વિકસતી જાતિ કલ્યાણ ગુજરાત રાજય ગાંધીનગર

## <u>વિકસતી જાતિના વિદ્યાર્થીઓ માટે પોસ્ટ મેટ્રીક શિષ્યવૃત્તિ યોજનાના અરજી</u>

# <u>પત્રકો Online ભરવા અંગેની સુચનાઓ</u>

#### (https://www.digitalgujarat.gov.in)

- ➔ પ્રથમ વિદ્યાર્થીઓએ ડિજિટલ ગુજરાત પોર્ટલ ઓપન કરી "Login" ઓપ્શન પર ક્લીક કરી "Citizen Login/Registration" ઓપ્શનમાં જઇ "New Registration(Citizen)" પર ક્લીક કરી નવું રજીસ્ટ્રેશન કરવાનું રહેશે. નવુ રજીસ્ટ્રેશન Email ID, મોબાઇલ નંબર તેમજ પોતે નક્કી કરેલ પાસવર્ડ દ્રારા કરવાનું રહેશે. જે કાયમી આ પોર્ટલ માટે સાચવી રાખવાના રહેશે. રજીસ્ટ્રેશન વખતે E-mail ID અને મોબાઇલ નંબર કરજીયાત છે. (સદરહું મોબાઇલ નંબર જ્યા સુધી સંપૂર્ણ અભ્યાસક્રમની શિષ્યવૃત્તિ/ સહ્ય મળી ન જાય ત્યા સુધી ચાલુ રાખવા વિનંતી છે.) રજીસ્ટ્રેશન થયા બાદ વિદ્યાર્થીએ પોતાના મોબાઇલ નંબર કે Email Idને પોતાના યુઝરનેમ તરીકે તથા જે પાસવર્ડ બનાવેલ હોય તેનો ઉપયોગ કરી પુનઃ Login કરી પોતાની પ્રોફાઇલ (My Profile) Update કરવાની રહેશે. (My Profile Update થયેલ હશે તો જ વિદ્યાર્થી ઓનલાઇન અરજી કરી શકશે જેની તમામ વિદ્યાર્થીઓએ નોંધ લેવાની રહેશે.)
- ➔ જે વિદ્યાર્થીએ અગાઉ ડિજિટલ ગુજરાત પોર્ટલ પર પ્રોફાઇલ રજીસ્ટ્રેશન કરાવેલ હ્યેય (જેમ કે અગાઉના વર્ષમાં સદરદું પોર્ટલ મારફત શિષ્યવૃત્તિ યોજના માટે ઓનલાઇન એપ્લાય કરેલ હ્યેય કે ટેબલેટ માટે અરજી કરેલ હ્યેય કે પોર્ટલની અન્ય શિષ્યવૃત્તિ યોજનાઓમાં લાભ લેવા અરજી કરેલ હ્યેય) તેઓએ ફરીથી રજીસ્ટ્રેશન કરાવવાનું રહેશે નહી. તેઓ અગાઉના Login ID-Password વડે લોગીન કરી જે તે લાગુ પડતી યોજનામાં સીધી અરજી કરી શકશે.
- ➔ જે વિદ્યાર્થીઓ ગત વર્ષનો પોતાનો ID-Password ભુલી ગયેલ હ્યેય તે વિદ્યાર્થીઓએ "Forget Password" પર ક્લીક કરી પોતાના રજીસ્ટર્ડ મોબાઇલ પર OTP મેળવી નવો પાસવર્ડ બનાવી લેવાનો રહેશે. નવો પાસવર્ડ મળ્યા બાદ પોતાનો મોબાઇલ નંબર User ID રહેશે અને પાસવર્ડ જે નવો બનાવેલ છે તે રહેશે. "Forget Password" ઓપ્શન ડિજિટલ ગુજરાત પોર્ટલના લોગીન પેજ પર છે.
- ➔ જે વિદ્યાર્થીઓનો ૨જીસ્ટર્ડ મોબાઇલ નંબ૨ ખોવાઇ ગચેલ હ્રોચ કે કોઇ કા૨ણસ૨ બંધ થઇ ગચેલ હ્રોચ તો તેવા વિદ્યાર્થીઓ જિલ્લાની SC/ST/OBC કચેરીનો સંપર્ક કરી પોતાની ઓળખ પ્રસ્થાપિત કરી પોતાની પ્રોફાઇલમાં મોબાઇલ નંબ૨ બદલાવી શકે છે.
- ➔ ડિજિટલ ગુજરાત પોર્ટલમાં લોગીન થયા બાદ તમામ વિદ્યાર્થીઓએ "Services" મેનુમા જઇ "Scholarship Services" Option પર ક્લીક કરીને જ ઓનલાઇન એપ્લાય કરવાની કામગીરી કરવાની રહેશે. અન્ય કોઇ જગ્યાએથી વિદ્યાર્થી શિષ્યવૃત્તિ યોજનામાં એપ્લાય કરી શકશે નહિ જેની તમામ વિદ્યાર્થીઓએ નોંધ લેવાની રહેશે.
- ➔ "Scholarship Services" Option પર ક્લિક કર્યા બાદ Select Financial Year ડ્રોપ ડાઉન મેનુમાં વર્ષ:૨૦૧૭-૧૮ થી વર્ષ:૨૦૨૨-૨૩ સીલેક્ટ કર્યેથી જો અગાઉના વર્ષોમાં કોઇ શિષ્યવૃત્તિની અરજી ઓનલાઇન કરેલ હશે તો તે અરજી જોઇ શકાશે. ચાલુ વર્ષ:૨૦૨૩-૨૪ માટે ઓનલાઇન અરજી કરવા માટે "Request a

New Services" બટન પર કલીક કરી <mark>Select Financial Year</mark> ડ્રોપ ડાઉન મેનુમાં વર્ષ:૨૦૨૩-૨૪ જ સીલેક્ટ કરવાનુ રહેશે.

- ➔ જે વિદ્યાર્થીઓએ ગત વર્ષ ૨૦૨૨-૨૩માં ઓનલાઇન અરજી કરેલ હતી અને નિયમોનુસાર શિષ્યવૃત્તિ મેળવેલ હતી તેવા વિદ્યાર્થીઓની યાલુ વર્ષની રીન્ચુઅલ અરજી ઓટોમેટીક "Renewal" મોડમાં મુકવામાં આવેલ છે એટલે કે તેવા વિદ્યાર્થીઓએ ફ્રેશ એપ્લાય કરવાનુ નથી. "Renewal" બટન પર ક્લિક કરી પોતાની તમામ વિગતો જેવી કે Registration Detail, Bank Detail, Academic Detail, Disability Detail વિગેરે ચેક કરી જરૂરી બિડાણો અપલોડ કરી અરજી ઓનલાઇન સેન્ડ કરવાની રહેશે. (વિદ્યાર્થીઓએ ઓરીજીનલ ડોક્યુમેન્ટ SCAN કરી અપલોડ કરવા)
- ➔ જે વિદ્યાર્થીઓને ગત વર્ષે શિષ્યવૃત્તિ મળેલ હતી અને તેનુ ફોર્મ યાલુ વર્ષે ઓટોમેટીક "Renewal" મોડમાં ન જોવા મળે તો તેવા વિદ્યાર્થીઓએ "Request a New Service" બટન પર ક્લીક કરી "Select Financial Year" ડ્રોપ ડાઉન મેનુમાં વર્ષ ૨૦૨૩-૨૪ પસંદ કરીને લાગુ પડતી યોજનામાં ફેશ ફોર્મ ભરી અરજી કરવાની રહેશે.
- ➔ જે વિકસતી જાતિના વિદ્યાર્થીઓએ ફેશ અરજી કરવાની છે તેણે ડિજિટલ ગુજરાત પોર્ટલ ઓપન કરી "Login" ઓપ્શન પર ક્લીક કરી "Citizen Login/Registration" ઓપ્શનમાં જઇ પોતાના Id-Passwordથી લોગીન કરવાનું રહેશે. લોગીન કર્યા બાદ "Services" મેનુમા જઇ "Scholarship Services" Option પર ક્લીક કરી "Request a New Service" બટન પર ક્લીક કરવાનું રહેશે. ત્યારબાદ "Select Financial Year" ડ્રોપ ડાઉન મેનુમાં વર્ષ ૨૦૨૩-૨૪ સીલેક્ટ કરી "(Director Developing Caste Welfare)" હેડિંગના નીચે દર્શાવેલ યોજના પૈકી જે ચોજનામાં પાત્રતા ધરાવતા હોય તેના પર ક્લીક કરી એપ્લાય કરવાનુ રહેશે. ચોજના પંસદ કર્યા બાદ "Continue to Service" પર ક્લીક કર્યા બાદ વિદ્યાર્થીએ માગ્યા મુજબની તમામ વિગતો જેવી કે Registration Detail, Bank Detail, Academic Detail, Disability Detail વિગેરે ચીવટ પૂર્વક ભરવાની રહેશે અને Attachmentમાં લાગુ પડતા તમામ ડોક્યુમેન્ટ Upload કરવાના રહેશે. (વિદ્યાર્થીઓએ ઓરીજીનલ ડોક્યુમેન્ટ SCAN કરી અપલોડ કરવા)
- ★ તમામ વિગતોની ચકાસણી કરી અને ડોક્યુમેન્ટ Upload થઇ ગયા બાદ વિદ્યાર્થીએ પોતાનો તાજેતરનો પાસપોર્ટ સાઇઝનો ફોટો અપલોડ કરવાનો રહેશે અને સંપૂર્ણ અરજીપત્રક ભરાઇ ગયા બાદ "Verify Mobile Number" બટન પર ક્લીક કરી પોતાના મોબાઇલ પર OTP મેળવી ઓનલાઇન અરજી "Final Submit" કરવાની રહેશે જેથી વિદ્યાર્થીની અરજી સંબંધિત શાળા/કોલેજ/સંસ્થાના લોગીનમાં ઓનલાઇન સબમીટ થઇ જશે. ઓનલાઇન અરજી થઇ ગયા બાદ ફેશ તથા રીન્યુઅલ વિદ્યાર્થીએ તેની પ્રિન્ટ કાઢી જરૂરી સાધનિક પુરાવા અરજી સાથે બિડાણ કરી પોતાની શાળા/ કોલેજ/સંસ્થાને જમા કરવાના રહેશે. નોંધ: જાતિ અને આવક અંગેનું પ્રમાણપત્ર સક્ષમ અધિકારી દ્રારા આપવામાં આવેલ હોય તે જ અપલોડ

કરવાનુ રહેશે.

Page 3 of 8

# (વિદ્યાર્થીઓ માટે અન્ય સૂચનાઓ)

- ➔ શૈક્ષણિક વર્ષ ૨૦૨૩-૨૪ માટે વિકસતી જાતિના તમામ પાત્રતા ધરાવતા વિદ્યાર્થીઓએ શિષ્યવૃત્તિ/સહ્ય મેળવવા માટે તા:<mark>૨૨/૦૯/૨૦૨૩</mark> થી <mark>૦૫/૧૧/૨૦૨૩</mark> સુધીમાં ડિજિટલ ગુજરાત પોર્ટલ પર લાગુ પડતી યોજનાઓમાં બિનચૂક Online અરજીઓ કરવાની રહેશે.
- ◄ વર્ષ: ૨૦૨૨-૨૩થી ભારત સરકારશ્રીની પોસ્ટમેટ્રીક શિષ્યવૃત્તિ યોજના અંતર્ગત શિષ્યવૃત્તિનું ચુકવણું આધાર બેઝ જ કરવામાં આવે છે. એટલે કે વિદ્યાર્થીનો આધારનંબર જે બેંક ખાતા સાથે લીંક હ્રેચ તે બેંક ખાતામાં શિષ્યવૃત્તિની ચુકવણી કરવામાં આવે છે. આથી તમામ વિદ્યાર્થીઓને ખાસ જણાવવામાં આવે કે જે વિદ્યાર્થીઓએ આધાર અને બેંક ખાતાનું લીકીંગ/સીડીંગ કરાવેલ ના હ્રોય તેઓએ તાત્કાલિક કરાવી લેવાનું રહેશે.
- ➔ હ્રેસ્ટેલમાં રહેતા વિદ્યાર્થીએ હ્રેસ્ટેલર અંગેનું સર્ટીફ્રીકેટ ડિજિટલ ગુજરાત પોર્ટલ પરથી ડાઉનલોડ કરીને હ્રેસ્ટેલના સંબંધિત સત્તાધિકારીશ્રીના સહી/સિક્કા કરાવીને સ્કેન કરીને અપલોડ કરવાનુ રહેશે. જે એપ્લાય કરતી વખતે લોગીન થયા બાદ, યોજનામાં એપ્લાય કરતી વખતે "Instruction" પેજ પરથી ડાઉનલોડ કરી શકાશે.
- ➔ ગુજરાતના મૂળ વતની હ્યે તેવા વિકસતી જાતિના વિદ્યાર્થીઓ ગુજરાત રાજય બહાર Out Stateમાં માન્યતા પ્રાપ્ત સંસ્થામાં અભ્યાસ કરતાં હ્યેય તો તેઓએ પણ ભારત સરકારશ્રીની શિષ્યવૃત્તિ યોજના અંતર્ગત Digital Gujarat Portal પર Online જ અરજી કરવાની રહેશે અને કરેલ અરજીફોર્મ સાથે અપલોડ કરેલ તમામ ડોક્યુમેન્ટની નકલ તથા સંસ્થાની માન્યતા, તેના અભ્યાસક્રમની માન્ચતા અને સંસ્થાની ફ્રી મંજૂરીના આદેશની નકલ સંસ્થાના ફ્રોરવર્ડીંગ લેટર સાથે મૂળ વતનના જિલ્લાની વિક્રસતી જાતિની કચેરીએ જમા કરાવવાની રહેશે.

જે વિદ્યાર્થીઓ શિષ્યવૃત્તિ યોજનાનું ફોર્મ ભરતી વખતે "Registration Detail ➔ Current Address State" માં ગુજરાત રાજ્ય સિવાયનું રાજ્ય પંસદ કરશે તે વિદ્યાર્થી રાજ્ય બહાર અભ્યાસ કરે છે તેવુ ગણવામાં આવશે.

- ➔ વિદ્યાર્થીએ ઓનલાઇન અરજી કરેલ હશે અને તેને ફાઇનલ સબમીટ કરવામાં નહિ આવેલ હોય કે એપ્લીકેશનની પ્રીન્ટ પોતાની સંસ્થામાં તમામ ડોક્યુમેન્ટ સહીત જમા કરાવેલ નહી હોય તો તેવા વિદ્યાર્થીની અરજી ધ્યાને લેવામાં નહિ આવે.
- ➔ વિદ્યાર્થીએ પોતાનું બેંકનું ખાતુ ચાલુ રહે તે માટે બેંકના નિયમ મુજબ KYC (KNOW YOUR CUSTMER) ફોર્મ ભરેલ છે કે નહીં તેની ખાતરી કરવાની રહેશે. તેમજ વિદ્યાર્થી દ્રારા જો ફોર્મ ભરતી વખતે ખોટો બેંક એકાઉન્ટ નંબર ભરવામાં આવશે અને શિષ્યવૃત્તિ અન્ય ખાતામાં જમા થશે તો તે અંગેની સંપૂર્ણ જવાબદારી વિદ્યાર્થીની રહેશે.
- ➔ જો વિદ્યાર્થીએ પોતાનુ બેંક ખાતુ લાંબા સમયથી ઓપરેટ કરેલ ન હ્રોચ (એટલે કે બેંક ખાતામાં પૈસા ઉપાડવાનો કે જમા કરવાનો કોઇ વ્યવહાર કરેલ ન હ્રોચ) તેઓના ખાતા ડોરમેન્ટ કે સ્થગિત થઇ ગયેલ હ્રોય છે. આવા ખાતામાં શિષ્યવૃત્તિ જમા થઇ શકતી નથી. જેથી તમામ વિદ્યાર્થીઓએ શિષ્યવૃત્તિનુ ફોર્મ ભરતી વખતે પોતાનુ ખાતુ ડોરમેન્ટ કે સ્થગિત થઇ ગયેલ નથી તેની ખાતરી બેંકમાં ખાસ કરી લેવાની રહેશે જેથી ઓનલાઇન શિષ્યવૃત્તિ જમા કરતી વખતે મુશ્કેલી ઉભી ન થાય.
- → વિદ્યાર્થીએ પોતાના અભ્યાસક્રમની વિગત ખૂબ જ સાવધાની પૂર્વક પસંદ કરવાની રહેશે. જો વિદ્યાર્થી દ્રારા કોઇ ખોટી સંસ્થા અથવા ખોટો અભ્યાસક્રમ પસંદ કરવામાં આવશે તો તેની અરજી કોઇ અન્ય શાળા / કોલેજ /

યુનિવર્સિટીને Online Send થઇ જશે. જો આવી કોઇ પરીસ્થિતિ ઉભી થશે તો તે અંગેની જવાબદારી વિદ્યાર્થીની રહેશે.

- ➔ વિદ્યાર્થી દ્રારા ઓનલાઇન ફોર્મ ભરતી વખતે જો તેના પોતાના અભ્યાસક્રમની વિગત મેનુમા ન મળે તો તે અંગેની જાણ તેની સંસ્થાને કરવાની રહેશે અને ત્યારબાદ જો સંસ્થા તે અભ્યાસક્રમ પોતાના લોગીનમાં જઇ એડ કરશે તો વિદ્યાર્થી તે અભ્યાસક્રમ થોડા સમયબાદ સીલેક્ટ કરી શકશે.
- → વિદ્યાર્થી દ્વારા કોઇપણ પ્રકારની માહિતી ખોટી ભરવામાં/ પસંદ કરવામાં આવશે અથવા કોઇ માહિતી છુપાવવામાં આવશે તો તેને કોઇપણ રીતે ફરીથી સ્કોલરશીપનુ ફોર્મ ભરવા દેવામાં આવશે નહી. જો વિદ્યાર્થી ખોટી રીતે માહિતી છુપાવી શિષ્યવૃત્તિ મેળવવાનો પ્રયાસ કરશે તો તેને શિષ્યવૃત્તિ માટે બ્લેકલીસ્ટ કરી દેવામાં આવશે. વિદ્યાર્થીઓને વિનંતી છે કે તેઓ ફરીથી ડુપ્લીકેટ એપ્લીકેશન ભરવાનો પ્રયત્ન ન કરે.
- → વિદ્યાર્થીએ ઓનલાઇન એપ્લીકેશન ભરવાની છેલ્લી તારીખ સુધી રાહ ન જોવી અને સંસ્થાના માર્ગદર્શન હેઠળ બને તેટલુ સત્વરે ફોર્મ ભરી દેવા વિનંતી છે.
- ➔ વિદ્યાર્થીએ સત્ર પૂરૂ થવાની અંદાજિત તારીખ સંસ્થા પાસેથી મેળવી લેવાની રહેશે. (વિદ્યાર્થીઓએ વાર્ષિક તારીખ ભરવાની રહેશે. સેમેસ્ટર પધ્ધતિ મુજબ તારીખ ભરવાની નથી)
- ➔ વિદ્યાર્થીએ ધોરણ:૧૦ તથા ત્યારબાદ કરેલ તમામ અભ્યાસક્રમની વર્ષ વાઇઝ ફાઇનલ વર્ષની ક્રમાનુસાર માર્કશીટ અપલોડ કરવાની રહેશે તથા સંસ્થાને જમા કરવાની રહેશે. (વિદ્યાર્થીઓએ ઓરીજીનલ ડોક્યુમેન્ટ SCAN કરી અપલોડ કરવા)
- ➔ ધોરણ:૧૦ બાદ અભ્યાસક્રમમાં તુટ(બ્રેક) પડેલ હ્યે તો તે સમય દરમિયાન કોઇપણ પ્રકારનો અભ્યાસક્રમ કરેલ નથી કે કોઇપણ પ્રકારની શિષ્યવૃત્તિનો લાભ મેળવેલ નથી તે મતલબનુ એકરારનામું કરી અપલોડ કરવાનુ રહેશે અને અરજી સાથે સંસ્થાને રજુ કરવાનુ રહેશે.
- ➔ વિદ્યાર્થી અરજી ઓનલાઇન ફાઇનલ સબમીટ કરશે ત્યારબાદ કોઇ સુધારા-વધારા કરી શકશે નહિ. જેથી ઓનલાઇન અરજીમાં વિદ્યાર્થીઓએ જો કોઇ સુધારો-વધારો કરવાની જરૂરીયાત ઉભી થાય તો સંસ્થાએ આવી અરજી પરત કરી વિદ્યાર્થી પાસે જરૂરી સુધારા-વધારા કરાવવાના રહેશે તેમજ અરજી પરત કર્યા અંગે વિદ્યાર્થીને જરૂરી સૂચના આપવાની રહેશે. (પોર્ટલમાં વિદ્યાર્થીના લોગીનમાં હવે "Withdraw" ની ફેસેલીટી મુકવામાં આવેલ છે જેથી જો સંસ્થાએ વિદ્યાર્થીની અરજી પર કોઇ કાર્યવાહી ન કરેલ હોય તો વિદ્યાર્થી જાતે જ પોતાની અરજી પરત ખેચી શકશે અને પોતાની અરજી પર કોઇ કાર્યવાહી ન કરેલ સ્થા સ્કારો.)
- ➔ ગ્રામ્ય કક્ષાએ વિદ્યાર્થી E-gram સેન્ટર પરથી પોતાનુ ફોર્મ ઓનલાઇન ભરાવી શકશે.
- ➔ શિષ્યવૃત્તિની તમામ કામગીરી ઓનલાઇન થતી હ્રોય કોઇપણ વિદ્યાર્થીને ઓફલાઇન શિષ્યવૃત્તિ ચુકવવામાં આવશે નહિ જેની તમામ વિદ્યાર્થીઓ/આચાર્યશ્રીઓએ નોંધ લેવી.
- ➔ વિદ્યાર્થીએ ડિજિટલ ગુજરાત પોર્ટલ પર ફોર્મ ભરતી વખતે કોઇ જરૂર જણાય તો હેલ્પ ડેસ્ક નં:18002335500 પર સંપર્ક કરવાનો રહેશે.

## <u>(વિદ્યાર્થીએ ઓનલાઇન ફોર્મ ભરતા પહેલા નીચે મુજબની વિગતો ધ્યાને રાખવી તથા નીચે</u> <u>મુજબના તમામ ઓરીજીનલ ડોક્યુમેન્ટ સ્કેન કરીને રાખવા)</u>

ધ્યાને રાખવાની વિગતો:

- ➔ વિદ્યાર્થીએ ઓનલાઇન ફોર્મ ભરતી વખતે ખાસ ધ્યાનમાં રાખવાનુ છે કે તેનુ પોતાનુ ઇ-મેઇલ એડ્રેસ હોવું જરૂરી છે જો તે ન હોય તો તેને તાત્કાલિક ઇ-મેઇલ આઇ.ડી બનાવવાનું રહેશે.
- ઓનલાઇન ફોર્મ ભરતી વખતે વિદ્યાર્થીના મોબાઇલ નંબર પર OTP (ONE TIME PASSWORD) આવશે. તેમજ ભવિષ્યમાં જરૂરી મેસેજ તથા સુચનાઓ આવશે જેથી પોતાનો મોબાઇલ નંબર શિષ્યવૃત્તિ ન મળે ત્યા સુધી કાર્યરત ફાલતમાં રફે તે વિદ્યાર્થીઓએ ખાસ ધ્યાનમાં રાખવુ.
- ➔ વર્ષ: ૨૦૨૨-૨૩થી ભારત સરકારશ્રીની પોસ્ટમેટ્રીક શિષ્યવૃત્તિ યોજના અંતર્ગત શિષ્યવૃત્તિનું ચુકવણું આધાર બેઝ જ કરવામાં આવે છે. એટલે કે વિદ્યાર્થીનો આધારનંબર જે બેંક ખાતા સાથે લીંક હોય તે બેંક ખાતામાં શિષ્યવૃત્તિની ચુકવણી કરવામાં આવશે.

<u>ડોક્યુમેન્ટ:</u>

- ➔ 🔹 સક્ષમ અધિકારી દ્વારા ઇસ્યુ કરવામાં આવેલ વિદ્યાર્થીનો જાતિનો દાખલો
- ➔ સક્ષમ અધિકારી દ્વારા ઇસ્યુ કરવામાં આવેલ વાલીનો આવકનો દાખલો (જો પિતા હયાત ન હોય તો તેવા કિસ્સામાં પિતાનાં મૃત્યુનું પ્રમાણપત્ર અને જો માતા-પિતાએ છૂટાછેડા લીધા હોય છુટાછેડાનો આદેશ/આધાર રજૂ કર્યેથી માતાનાં આવકનો દાખલો માન્ય રહેશે)(જે વિદ્યાર્થીના પિતા/વાલી સરકારી નોકરી કરતા હોય તેવા વિદ્યાર્થીના વાલીના આવકના દાખલાની સાથે આવક અંગેનુ ઇન્કમટેક્ષ માટેનુ ફોર્મ-૧૬ અપલોડ કરવુ)
- ➔ વિદ્યાર્થીએ ધોરણ:૧૦ તથા ત્યારબાદ કરેલ તમામ અભ્યાસક્રમની વર્ષ વાઇઝ ફાઇનલ વર્ષની ક્રમાનુસાર માર્કશીટ
- ➔ બેંક પાસબુકનું પ્રથમ પાનું જેમાં ખાતા નંબર, આઇએફએસસી કોડ (IFSC), બેંકની શાખા દર્શાવેલ હોય તે/ જો પાસબુક ન હોય તો Cancel ચેક જેમાં ખાતા નંબર, આઇએફએસસી કોડ (IFSC), બેંકની શાખા દર્શાવેલ હોય તે (જે બેંકો મર્જ થયેલ હોય તેવા કિસ્સામાં નવી બેંકના IFSC તથા નવા બેંક એકાઉન્ટ નંબર વાળી પાસબુક/ચેક)
- ➔ ધોરણ:૧૦ બાદ અભ્યાસક્રમમાં તુટ(બ્રેક) પડેલ હોય તો તે સમય દરમ્યાન કોઇપણ પ્રકારનો અભ્યાસક્રમ કરેલ નથી કે કોઇપણ પ્રકારની શિષ્યવૃત્તિનો લાભ મેળવેલ નથી તે મતલબનું એકરારનામું
- ➔ જે વિદ્યાર્થી હ્રેસ્ટેલમાં રહેતા હ્રોચ તેઓએ હ્રોસ્ટેલર તરીકેનું સર્ટીફ્રીકેટ (જેનો નમુનો પોર્ટલ ઉપર ઉપલબ્ધ છે જે ડાઉનલોડ કરી સક્ષમ સત્તાધિકારીશ્રીના સહી સિક્કા કરાવવાનાં રહેશે)
- ➔ 🔹 જો વિદ્યાર્થી દિવ્યાંગ હોય તો તે અંગેનુ સક્ષમ સત્તાધિકારીશ્રી દ્વારા ઇસ્યુ કરવામાં આવેલ પ્રમાણપત્ર
- ➔ વિદ્યાર્થીએ ભરેલ ફીની પહોંચ (વાર્ષિક)
- ➔ પાસપોર્ટ સાઇઝનો ફોટો
- ➔ વિદ્યાર્થીનીના પરિણિત કિસ્સામાં લગ્ન પ્રમાણપત્ર
- આધારનંબર
- ➔ 🔹 જરૂર પડ્યે જિલ્લા અધિકારીશ્રી દ્વારા માંગવામાં આવતા અન્ય આનુષાંગિક પુરાવા
- નોંધ: ૧. વિદ્યાર્થીઓને ખાસ જણાવવામાં આવે છે કે ફક્ત ઓરીજીનલ ડોક્યુમેન્ટ SCAN કરી અપલોડ કરવા (જો કોઇ ડોક્યુમેન્ટ ઓરીજીનલ ઉપલબ્ધ ન થઇ શકે તેમ હ્રોય તો જ નકલ અપલોડ કરવાની છુટ આપવામાં આવશે)

ર. ફોર્મ સંસ્થામાં જમા કરાવતી વખતે જે ડોક્યુમેન્ટ અપલોડ કરેલ હ્રોય તેની સ્વપ્રમાણિત નકલ સહિત સંસ્થામાં ફોર્મ આપવુ.

|      | યોજનાનું નામ                                                                                                    | જ્ઞતિ             | ધોરણ                                         | નિભાવભથ્થાના દર                                                               |                                                                               |                | autor                                         |                                                                                                    |
|------|----------------------------------------------------------------------------------------------------|-------------------|----------------------------------------------|-------------------------------------------------------------------------------|-------------------------------------------------------------------------------|----------------|-----------------------------------------------|----------------------------------------------------------------------------------------------------|
| ક્રમ |                                                                                                    |                   |                                              | એકેડમીક એલાઉન્સ                                                               | ટ્યુશન ફી                                                                     |                | વાાષકઆવક                                      | શૈક્ષણિક સંસ્થાઓની વિગત                                                                                     |
|      |                                                                                                    |                   |                                              | (વાર્ષિક)                                                                     | (વાર્ષિક)                                                                     | કુલ            | મયાદા                                         |                                                                                                    |
| ٩    | ર                                                                                                    | 3                 | ç                                            | ى                                                                             | ۷                                                                             | Ŀ              | ૧૦                                            | ٩٩                                                                                                    |
| ૧    | PM YASASVI Post<br>Matric Scholarship<br>For OBC , EBC & DNT<br>Students                                                       | OBC<br>EBC<br>DNT | ગૃપ-ત                                        | ૧૦,૦૦૦ <i>\-</i>                                                              | ૧૦,૦૦૦/- અથવા ફી<br>પહોંચમાં દર્શાવેલ ટયુશન ફી<br>(બન્ને માંથી જે ઓછુ હોય તે) | २०,०००/-       | २,५०,०००/-                                    | સરકારી / ગ્રાન્ટ ઇન એઇડ / સ્વનિર્ભર<br>કોલેજો/સંસ્થાઓ<br>સરકારી / ગ્રાન્ટ ઇન એઇડ<br>ઉચ્યત્તર માધ્યમિક શાળાઓ |
|      |                                                                                                    |                   | ગૃપ-B                                        | ८,000/-                                                                       | પ,000/- અથવા ફી પહોંચમાં<br>દર્શાવેલ ટચુશન ફી (બન્ને<br>માંથી જે ઓછુ હોય તે)  | ٩३,000/-       |                                               |                                                                                                    |
|      |                                                                                                    |                   | ગ્રૃપ-c                                      | \$,000/-                                                                      | ર,000/- અથવા ફી પહોંચમાં<br>દર્શાવેલ ટચુશન ફી (બન્ને<br>માંથી જે ઓછુ હોય તે)  | ८,000/-        |                                               |                                                                                                    |
|      |                                                                                                    |                   | ગૃપ-D                                        | ૫,૦૦૦/-                                                                       | 0/-                                                                           | ૫૦૦૦/-         |                                               |                                                                                                    |
| ર    | બીસીકે-૮૦<br>મેડીકલ, એન્જીનીયરીંગ,<br>ડીપ્લોમાના વિદ્યાર્થીઓને<br>સાધન સहાય                                                    |                   | મેડીકલ                                       |                                                                               | વાર્ષિક રૂા.૧૦,૦૦૦/-                                                          |                |                                               | સરકારી,<br>ગાન્ટ ઇન એઇડ                                                                                     |
|      |                                                                                                    | સા.શે.પ.વ.        | એન્જીનીયરીંગ                                 | વાર્ષિક રૂા૮,૦૦૦/-<br>વાર્ષિક રૂા.3,૦૦૦/-                                     |                                                                               |                | ગાવ્ય બાવર<br>સ્વનિર્ભર કોલેજો                | સ્વનિર્ભર કોલેજો                                                                                            |
|      |                                                                                                    |                   |                                              |                                                                               |                                                                               |                | રૂા.૬,૦૦,૦૦૦/-                                | સાધન ખરીદી કરીને બિલ રજુ કરવાનું<br>રઠેશે.                                                                  |
|      |                                                                                                    |                   | ડીપ્લોમા                                     |                                                                               |                                                                               |                |                                               |                                                                                                    |
| 3    | બીસીકે-૭૯<br>મેડીકલ, એન્જીનીચરીંગ,<br>વિદ્યાર્થીઓને ભોજન બિલ<br>સહાય                                                           | સા.શે.પ.વ.        | મેડીકલ<br>એન્જીનીયરીંગ                       | વાર્ષિક રૂા.૧૫,૦૦૦/-                                                          |                                                                               |                | રૂા.૬,૦૦,૦૦૦/-                                | સરકારી,<br>ગ્રાન્ટ ઇન એઇડ<br>સ્વનિર્ભર કોલેજો                                                               |
| ۲    | ડીએનટી-૨<br>મેડીકલ, એન્જીનીચરીંગ,<br>વિદ્યાર્થીઓને ભોજન બિલ<br>સહાય                                                            | વિયરતી વિમુક્ત    | મેડીકલ<br>એન્જીનીયરીંગ                       | વાર્ષિક રૂા.૧૫,૦૦૦/-                                                          |                                                                               | રૂા.૬,૦૦,૦૦૦/- | સરકારી,<br>ગ્રાન્ટ ઇન એઇડ<br>સ્વનિર્ભર કોલેજો |                                                                                                    |
| પ    | બીસીકે-૯૮<br>એમ.ફીલ, પી.એચ.ડી.ના<br>વિદ્યાર્થીઓ માટેની<br>ફેલોશીપ યોજના                                                        | સા.શે.પ.વ.        | અનુસ્નાતક<br>પછીના કોઇ પણ<br>અભ્યાસક્રમ માટે | એમ.ફીલ માટે વાર્ષિક રૂા.૨૫,૦૦૦/-<br>અને પી.એચ.ડી. માટે વાર્ષિક રૂા.૧,૦૦,૦૦૦/- |                                                                               |                | şl.s,00,000/-                                 | સરકારી,<br>ગ્રાન્ટ ઇન એઇડ<br>સ્વનિર્ભર કોલેજો/ યુનિવર્સીટી                                                  |
| ç    | બીસીકે-૮૧ સી<br>ર્ડા. બાબાસાદેબ આંબેડકર<br>અને ઇન્દિરા ગાંધી ઓપન<br>યુનિવર્સીટીમાં અભ્યાસ<br>કરતાં વિદ્યાર્થીઓને<br>શિષ્યવૃતતિ | સા.શે.પ.વ.        | ઓપન<br>યુનિવર્સીટીના<br>અભ્યાસક્રમો          | ઓપન યુનિવર્સીટીની શિક્ષણ ફી વધુમાં વધુ રૂા.ર,૫૦૦/-                            |                                                                               | રૂા.૬,૦૦,૦૦૦/- | ઓપન યુનિવર્સીટી                               |                                                                                                    |

| و | બીસીકે-૩૨૫<br>સ્વનિર્ભર કોલેજમાં અભ્યાસ<br>કરતાં વિચરતી વિમુક્ત<br>જાતિના વિદ્યાર્થીઓની<br>શૈક્ષણિક સહ્યય | વિચરતી વિમુક્ત | સ્વનિર્ભર<br>કોલેજના તમામ<br>અભ્યાસક્રમો | વધુમાં વધુ રૂા.૫૦,૦૦૦/- સુધીની શૈક્ષણિક સહ્રાય |  | રૂા.૨,૦૦,૦૦૦/- | ફકત સ્વનિર્ભર કોલેજ                                           |
|---|----------------------------------------------------------------------------------------------------|----------------|------------------------------------------|------------------------------------------------|--|----------------|---------------------------------------------------------------|
| د | ટ્યુશન સहાય યોજના                                                                                         | સા.શે.પ.વ.     | ધો-૧૧ વિજ્ઞાન<br>પ્રવાહ                  | રૂા.૧૫,૦૦૦/-                                   |  |                | ખાનગી ટ્યુશન કલાસીસ                                           |
|   |                                                                                                    |                | ધો.૧૨ વિજ્ઞાન<br>પ્રવાહ                  | રૂા.૧૫,૦૦૦/-                                   |  | રૂા.૬,૦૦,૦૦૦/- | વિદ્યાર્થીએ ધી.૧૦માં ૭૦% કે તેથી<br>વધુ ગુણ મેળવેલ હોવા જોઇએ. |

નોંધ: ઉક્ત તમામ વિગતો માર્ગદર્શન પુરતી છે આખરી અર્થધટન સરકારશ્રીના ઠરાવ મુજબ કરવાનુ રહેશે. (ઉક્ત તમામ યોજનાઓ માત્ર વિકસતી જાતિના વિદ્યાર્થીઓ/વિદ્યાર્થીનીઓ માટે જ છે.)